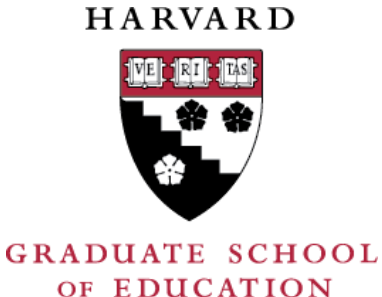

# **Lottery-Based Enrollment**

How-to for the HGSE Community

Navigate to student "Student Home" on my.Harvard, click "Enter Lottery"

| Student Home        | Course Search                                                        | Other Resources 🔻  | Quick Links 🔻      |                   |                      |  |  |
|---------------------|----------------------------------------------------------------------|--------------------|--------------------|-------------------|----------------------|--|--|
| Home                | More Announcemer<br>Health Services<br>Watch now, win later: Unde    | nts<br>r           | 1                  | - Click "Ent      | ter Lottery"         |  |  |
| Personal            | Enrollment Events                                                    |                    |                    |                   | $\mathbf{r}$         |  |  |
| $\checkmark$        | Event Name                                                           | Start Time         | End Time           | Completion Status |                      |  |  |
| Grades              | HGSE Course Lottery                                                  | 08/27/2021 9:00 AM | 09/01/2021 2:00 PM | Not Submitted     | Enter Lottery        |  |  |
|                     | 2021 Fall (HGSE)                                                     |                    |                    |                   |                      |  |  |
| My Program          | Crimson Cart - 2021 F                                                | all                |                    |                   | Primary Only: On Off |  |  |
| Student<br>Accounts | Your Crimson Cart is empty. Please use Course Search to add classes. |                    |                    |                   |                      |  |  |
|                     | Enrolled Courses - 2021 Fall                                         |                    |                    |                   |                      |  |  |

### Click the "+" on courses you wish to rank.

| <b>Ad</b><br>You | Added to Lottery<br>You must select at least 0 but no more than 6 courses. |                                                               |           |                                                                     |             |           |             |      |  |
|------------------|----------------------------------------------------------------------------|---------------------------------------------------------------|-----------|---------------------------------------------------------------------|-------------|-----------|-------------|------|--|
|                  | Rank Course                                                                | e Title                                                       | Тс        | opic Faculty                                                        |             | Capacity  | y Day T     | ime  |  |
|                  | <u>م</u> 2                                                                 | - Click on choice c                                           | ourse     | <b>!</b> S                                                          |             | Clear All | Su          | bmit |  |
| Av               | ailable Co                                                                 | ourses                                                        | Climit se | elections to Program:                                               | All Program | IS        |             | •    |  |
|                  | Course                                                                     | Title                                                         | Topic     | Faculty                                                             | Capacity    | Day       | Time        |      |  |
| Ð                | EDU-A011B                                                                  | Collaborative and Participatory Evaluation                    |           | Candice Bocala                                                      | 2           |           | -           |      |  |
| Ð                | EDU-A011D                                                                  | The Arts of Communication for Educators                       |           | Timothy McCarthy                                                    | 1           | Μ         | 06:00-07:15 |      |  |
| Ð                | EDU-A310R                                                                  | Independent Schools: Leadership,<br>Opportunities, Challenges |           | Richard Melvoin                                                     | 1           | W         | 06:00-08:30 |      |  |
| Ð                | EDU-A310R                                                                  | Independent Schools: Leadership,<br>Opportunities, Challenges |           | Richard Melvoin                                                     | 1           |           | -           |      |  |
| Ð                | EDU-A320                                                                   | Building a Democratic School: School<br>Design Workshop       |           | Linda Nathan                                                        | 1           |           | -           |      |  |
| Ð                | EDU-A501                                                                   | Negotiation Workshop                                          |           | Deborah Goldstein<br>Samuel Straus<br>Whitney Benns<br>Gillien Todd | 1           | Th        | 12:00-03:30 |      |  |
| Ð                | EDU-A501                                                                   | Negotiation Workshop                                          |           | Deborah Goldstein<br>Gillien Todd<br>Whitney Benns<br>Samuel Straus | 1           | Th        | 07:30-11:00 |      |  |
| ~                |                                                                            | NT 11 11 1                                                    |           | Deborah Goldstein<br>Samuel Straus                                  | 4           | -         | 00.00.00.00 |      |  |

### Click the arrows to order. The "-" sign removes courses.

#### Added to Lottery

You must select at least 0 but no more than 6 courses.

|              |            | Rank | Course    | Title                                                                                                 | Topic | Faculty                                                             | Capacity | Day | Time        |
|--------------|------------|------|-----------|----------------------------------------------------------------------------------------------------|-------|---------------------------------------------------------------------|----------|-----|-------------|
| Θ            | $\sim$     | 1    | EDU-A011D | The Arts of Communication for Educators                                                               |       | Timothy McCarthy                                                    | 1        | М   | 06:00-07:15 |
| Θ            | $\diamond$ | 2    | EDU-A608  | Leadership, Entrepreneurship, and<br>Learning                                                         |       | Monica Higgins                                                      | 1        | TTh | 09:00-10:15 |
| Θ            | \$         | 3    | EDU-A501  | Negotiation Workshop                                                                                  |       | Deborah Goldstein<br>Samuel Straus<br>Whitney Benns<br>Gillien Todd | 1        | Th  | 06:00-09:30 |
| Θ            | \$         | 4    | EDU-A501  | Negotiation Workshop                                                                                  |       | Deborah Goldstein<br>Gillien Todd<br>Whitney Benns<br>Samuel Straus | 1        | Th  | 07:30-11:00 |
| Θ            | \$         | 5    | EDU-H310M | Establishing Loving Spaces for Learning:<br>Preventing Bullying and Discrimination in<br>U.S. Schools |       | Gretchen Brion-<br>Meisels<br>Jonathan<br>Whichard                  | 1        | Т   | 01:30-04:15 |
| Θ            | ~          | 6    | EDU-A320  | Building a Democratic School: School<br>Design Workshop                                               |       | Linda Nathan                                                        | 1        |     | -           |
| $\mathbf{L}$ | ٢          | R    | eorder a  | and remove                                                                                            |       |                                                                     | Clear    | All | Submit      |

**Available Courses** 

Limit selections to Program: All Programs

### Submit and Confirm.

### Added to Lottery

You must select at least 0 but no more than 6 courses.

|   |                    | Rank | Course    | Title                                                        | Topic     | Faculty                                                             | Capacity | Day | Time        |
|---|--------------------|------|-----------|--------------------------------------------------------------|-----------|---------------------------------------------------------------------|----------|-----|-------------|
| Θ | ~                  | 1    | EDU-A011D | The Arts of Communication for Educators                      |           | Timothy McCarthy                                                    | 1        | М   | 06:00-07:15 |
| Θ | $\hat{\mathbf{v}}$ | 2    | EDU-A608  | Leadership, Entrepreneurship, and<br>Learning                |           | Monica Higgins                                                      | 1        | TTh | 09:00-10:15 |
| Θ | \$                 | 3    | EDU-A501  | Negotiation Workshop                                         |           | Deborah Goldstein<br>Samuel Straus<br>Whitney Benns<br>Gillien Todd | 1        | Th  | 06:00-09:30 |
| Θ | \$                 | 4    | EDU-A501  | Confirm Your Lot                                             | tery S    | elections                                                           | 1        | Th  | 07:30-11:00 |
| Θ | ¢                  | 5    | EDU-H310M | Please confirm that you would like your lottery submissions. | e to subn | nit these choices as                                                | 1        | т   | 01:30-04:15 |
| Θ | ^                  | 6    | EDU-A320  | Cancel                                                       | Confi     | rm                                                                  | 1        |     | -           |
|   |                    |      | L         |                                                              |           |                                                                     | Clear    | All | Submit      |

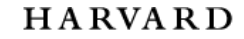

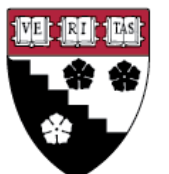

GRADUATE SCHOOL OF EDUCATION

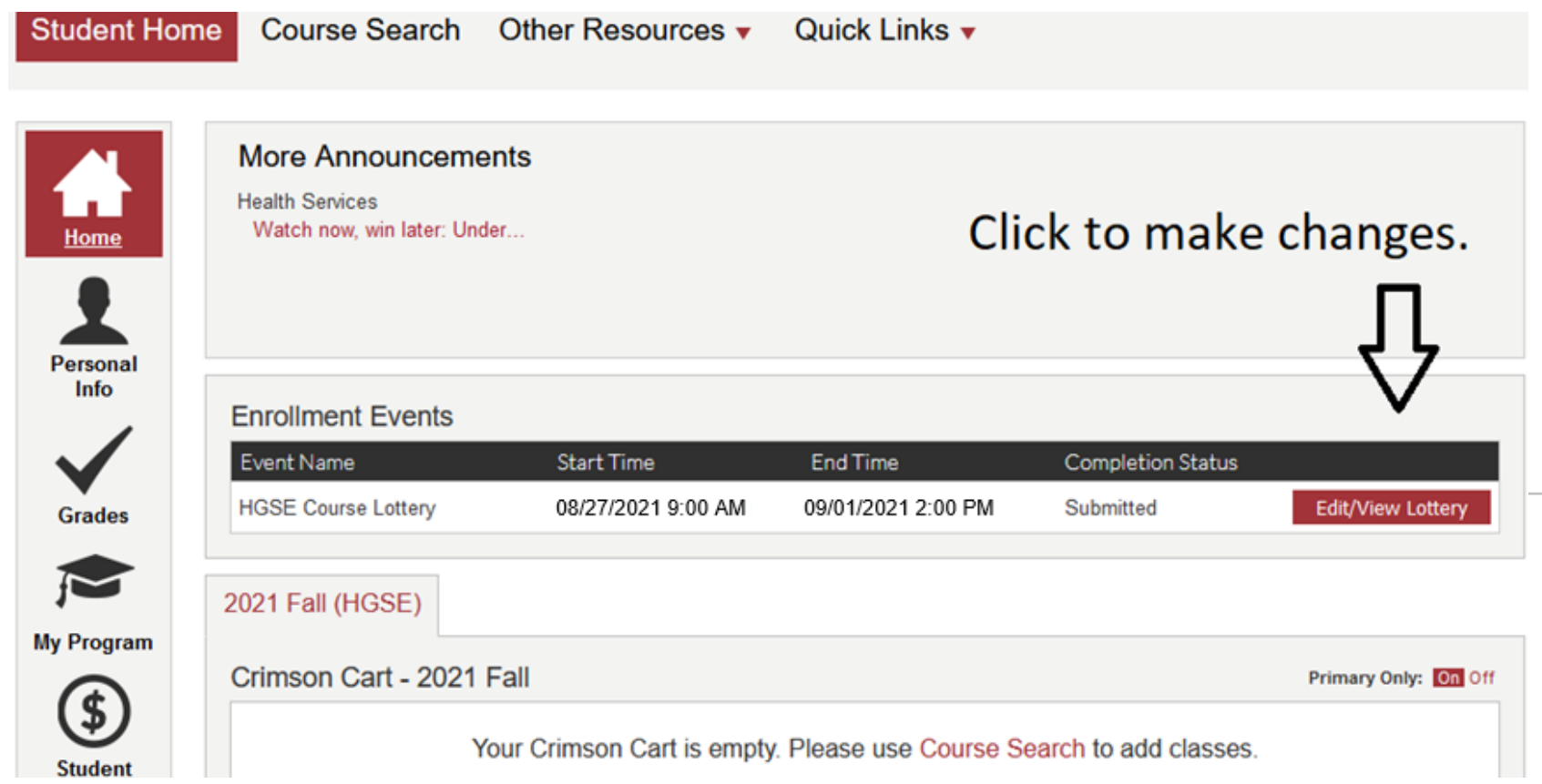

## **More Resources**

- How to Check-In
- <u>my.Harvard Course Enrollment Instructions</u>
- my.Harvard Lottery Instructions
- HGSE Office of the Registrar's Website
- HGSE Academic Calendar
- <u>Email the Office of the Registrar</u>: registrar@gse.harvard.edu

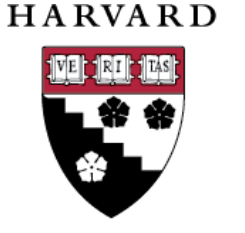

GRADUATE SCHOOL OF EDUCATION